# PERFILES DE AUTOR

## Dialnet

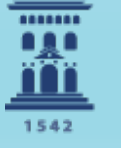

Escuela de Doctorado **Universidad** Zaragoza M<sup>a</sup> Reina Arcediano Ochoa Rosana Medina Asensio

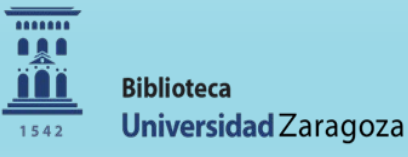

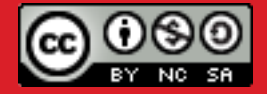

Abril 2025

. Dialnet es uno de los mayores portales bibliográficos del mundo, cuyo principal cometido es aumentar la **visibilidad de la literatura científica hispana** fundamentalmente de las Ciencias Humanas, Jurídicas y Sociales, pero además pretende establecer una <u>nueva metodología de acreditación de méritos para el</u> <u>Personal Docente e Investigador</u>, ayudar a impulsar el valor de las Instituciones creadoras de conocimiento y por último difundir el conocimiento entre la sociedad en general.

. Dialnet es un proyecto de cooperación que integra distintos recursos y servicios documentales:

. **Base de datos** de contenidos científicos hispanos. En la actualidad podemos encontrar en Dialnet artículos de revista, libros y artículos de libros colectivos, actas de congresos, tesis doctorales, reseñas de otras publicaciones en Dialnet, etc.

. Servicio de alertas bibliográficas que difunde, de una manera actualizada, los contenidos de las revistas científicas hispanas.

. Hemeroteca virtual hispana de carácter interdisciplinar, aunque con un predominio de las revistas de Ciencias humanas, jurídicas y sociales.

. Depósito o **repositorio** de acceso a la literatura científica hispana a texto completo, con una clara apuesta por el acceso libre y gratuito a la misma, sumándose al movimiento <u>Open Access</u>.

- Dialnet Plus es la versión avanzada de Dialnet que proporciona una serie de servicios de valor añadido, ofreciendo todas las herramientas necesarias para optimizar las búsquedas y trabajar con los fondos disponibles.
- Además de los servicios que Dialnet ofrece en abierto (<u>búsqueda simple</u> de documentos y suscripción de <u>alertas de revistas</u>), Dialnet Plus da acceso a servicios avanzados y personalizados, entre los que se pueden destacar:
  - . Búsqueda avanzada de documentos, autores y congresos, con la posibilidad de aplicar filtros de búsqueda.
  - . Selección de documentos, que se guardan durante la sesión abierta como usuario registrado.
  - . Exportación de documentos seleccionados en diversos formatos (Refworks, RIS, formato texto y BibTex) o envío por correo electrónico.

. Almacenamiento de las búsquedas realizadas para recuperarlas o recibir alertas tras la incorporación de nuevos documentos.

. Creación de listas bibliográficas para compartir.

•Dialnet crea automáticamente el <u>registro de autor</u> y le asigna un identificador único cuando una obra suya es indexada en la base de datos, pero no recoge la producción bibliográfica de un autor de manera exhaustiva, sino las referencias bibliográficas de materiales disponibles en los fondos de las bibliotecas que participan en Dialnet. Las publicaciones se agrupan en función de su tipología documental (artículos, colaboración en obras colectivas, libros...).

•El registro incluye los datos personales e institucionales; el campo de investigación (materia/profesión); dirección de páginas web personales (si existen); enlace a otras bases de datos, catálogos, sistemas de información en los que está indexado o identificado (incluyendo ORCID); período de publicación cubierto en Dialnet; árbol académico (tesis y dirección de tesis); y nube de coautoría.

- A partir de los documentos indexados de los autores, Dialnet Métricas ofrece indicadores de actividad científica que se calculan en función de las citas identificadas que se han producido entre documentos de la base de datos. De momento se ofrecen métricas (como el número total de citas o el índice h.) sólo para las disciplinas de CCSS, HH y Ciencias jurídicas y para perfiles adscritos a universidades españolas o con más de 4 citas.
- Permite la exportación de las publicaciones (en formatos como BibTeX, RIS...)
- Muestra la afiliación institucional del autor y los cambios producidos en dicha afiliación.
- Nube de coautorías.
- Árbol académico para aquellos autores que tengan asociadas tesis doctorales.

 Aunque el registro se crea automáticamente, los autores pueden dirigirse a Dialnet para comunicar cualquier cuestión relacionada con los datos que figuran en su registro. En el registro de autor, se ofrece un enlace SUGERENCIA/ERRATA para que el autor o el editor de una publicación puedan comunicar cualquier observación o petición respecto de los datos que se muestran

#### Envío de incidencia

| Remitente        |                  |
|------------------|------------------|
| * Nombre:        |                  |
| * Email:         |                  |
| Tipo de usuario: | Usuario 🗸        |
| * Asunto         | Dialnet: Autor - |
| Comentarios      |                  |
|                  |                  |
|                  |                  |
|                  |                  |
|                  |                  |

#### Enviar

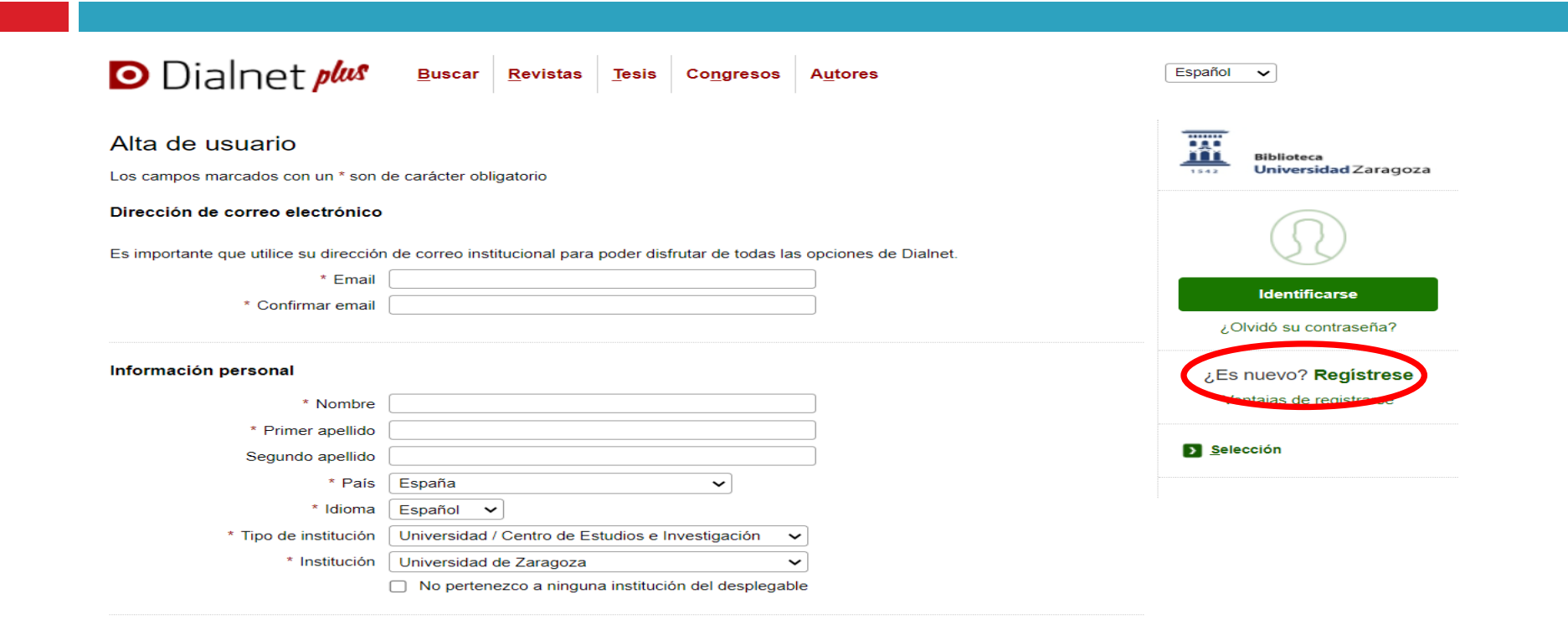

| Deberá recordar esta información.                                                                         |                                                                                                    |
|----------------------------------------------------------------------------------------------------|----------------------------------------------------------------------------------------------------|
| * Usuario                                                                                                 |                                                                                                    |
| * Contraseña                                                                                              | La contraseña debe tener 8 ó más caracteres, combinando                                                                                                    |
| * Repetir contraseña                                                                                      | ietras y numeros, y no debe ser la misma que el nombre de<br>usuario.                                                                                                    |
| Envío de noticias por Email                                                                               |                                                                                                    |
|                                                                                                    | Deseo recibir noticias por email (información sobre nuevos servicios, funcionalidades)                                                                                                    |
|                                                                                                    |                                                                                                    |
| Materias de interés                                                                                       |                                                                                                    |
| Materias de interés                                                                                       | paterias en las que está interesado                                                                                                    |
| <b>Materias de interés</b><br>Si lo desea puede seleccionar las n                                         | naterias en las que está interesado.                                                                                                    |
| <b>Materias de interés</b><br>Si lo desea puede seleccionar las n<br>El sistema le informará de las nueva | naterias en las que está interesado.<br>as publicaciones relacionadas.                                                                                                    |
| <b>Materias de interés</b><br>Si lo desea puede seleccionar las n<br>El sistema le informará de las nueva | naterias en las que está interesado.<br>as publicaciones relacionadas.                                                                                                    |
| <b>Materias de interés</b><br>Si lo desea puede seleccionar las n<br>El sistema le informará de las nuev: | naterias en las que está interesado.<br>as publicaciones relacionadas.<br>Agricultura y alimentación<br>Arte                                                                                                    |
| <b>Materias de interés</b><br>Si lo desea puede seleccionar las n<br>El sistema le informará de las nuev: | naterias en las que está interesado.<br>as publicaciones relacionadas.<br>Agricultura y alimentación<br>Arte<br>Ciencias básicas y experimentales                                                                                                    |
| Materias de interés<br>Si lo desea puede seleccionar las n<br>El sistema le informará de las nueva        | naterias en las que está interesado.<br>as publicaciones relacionadas.                                                                                                    |
| <b>Materias de interés</b><br>Si lo desea puede seleccionar las n<br>El sistema le informará de las nuev: | naterias en las que está interesado.<br>as publicaciones relacionadas.<br>Agricultura y alimentación<br>Arte<br>Ciencias básicas y experimentales<br>Ciencias biológicas<br>Ciencias de la salud                                                                                                    |
| <b>Materias de interés</b><br>Si lo desea puede seleccionar las n<br>El sistema le informará de las nuev: | naterias en las que está interesado.<br>as publicaciones relacionadas.<br>Agricultura y alimentación<br>Arte<br>Ciencias básicas y experimentales<br>Ciencias biológicas<br>Ciencias de la salud<br>Ciencias jurídicas                                                                                                    |
| <b>Materias de interés</b><br>Si lo desea puede seleccionar las n<br>El sistema le informará de las nueva | naterias en las que está interesado.<br>as publicaciones relacionadas.<br>Agricultura y alimentación<br>Arte<br>Ciencias básicas y experimentales<br>Ciencias biológicas<br>Ciencias jurídicas<br>Ciencias sociales                                                                                                    |
| Materias de interés<br>Si lo desea puede seleccionar las n<br>El sistema le informará de las nueva        | naterias en las que está interesado.<br>as publicaciones relacionadas.<br>Agricultura y alimentación<br>Arte<br>Ciencias básicas y experimentales<br>Ciencias biológicas<br>Ciencias de la salud<br>Ciencias de la salud<br>Ciencias jurídicas<br>Economía y empresa                                                                   |
| <b>Materias de interés</b><br>Si lo desea puede seleccionar las n<br>El sistema le informará de las nueva | naterias en las que está interesado.<br>as publicaciones relacionadas.<br>Agricultura y alimentación<br>Arte<br>Ciencias básicas y experimentales<br>Ciencias biológicas<br>Ciencias de la salud<br>Ciencias de la salud<br>Ciencias jurídicas<br>Economía y empresa<br>Filologías                                                     |
| Materias de interés<br>Si lo desea puede seleccionar las n<br>El sistema le informará de las nuev         | naterias en las que está interesado.<br>as publicaciones relacionadas.<br>Agricultura y alimentación<br>Arte<br>Ciencias básicas y experimentales<br>Ciencias biológicas<br>Ciencias de la salud<br>Ciencias de la salud<br>Ciencias jurídicas<br>Ciencias sociales<br>Economía y empresa<br>Filologías<br>Geociencias. Medio ambiente |
| Materias de interés<br>Si lo desea puede seleccionar las n<br>El sistema le informará de las nuev         | naterias en las que está interesado.<br>as publicaciones relacionadas.<br>Agricultura y alimentación<br>Arte<br>Ciencias básicas y experimentales<br>Ciencias biológicas<br>Ciencias biológicas<br>Ciencias jurídicas<br>Ciencias sociales<br>Economía y empresa<br>Filologías<br>Geociencias. Medio ambiente<br>Humanidades           |

Comprueba la recepción del correo de verificación en la cuenta de correo utilizada para registrarse

Aceptar

Datos identificativos del perfil:

•Nombre.

•Nombres alternativos (disponible únicamente en la versión de Dialnet Plus).

Institución o instituciones a las que está o ha estado adscrito, pudiendo especificarse el departamento.
Área de conocimiento.

•Páginas web si dispone de ellas.

•Identificadores de autor en otras bases de datos, repositorios o catálogos: además de los más habituales y conocidos, pueden añadirse, por ejemplo, los de redes sociales académicas (como <u>Academia.edu</u> o ResearchGate), Wikipedia o enlaces a los catálogos de la BNE o la Biblioteca del Congreso de EE.UU.

•Periodo de publicación recogido.

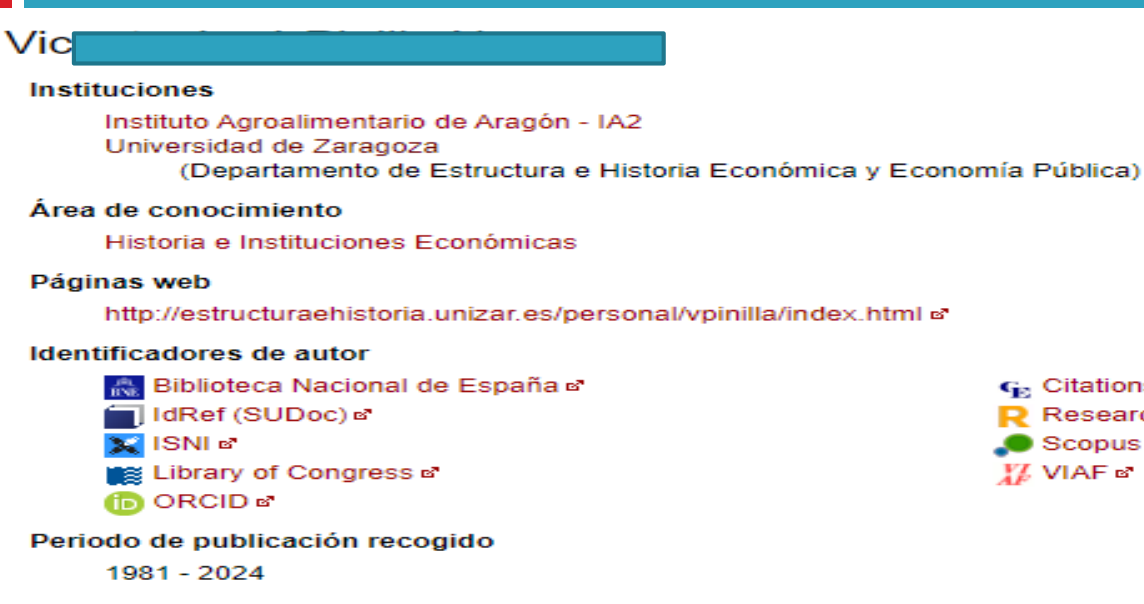

Coautorías | = Árbol académico

#### Dialnet Métricas: 484 Citas (Índice H: 10)

Artículos de revistas (54) Colaboraciones en obras colectivas (49) Documentos de trabajo/Prepublicaciones (33) Reseñas (2) Libros (10) Tesis (1) Tesis dirigidas (6) Coordinación (7 publicaciones)

G Citations in Economics (RePEc) In Contract Contract

民 ResearcherID 🖻

🔵 Scopus 🖻

1/2 VIAF 🖻

**Coautorías** (disponible únicamente en la versión de Dialnet Plus): al pulsar sobre este botón, se desplegará un cuadro en el que veremos un listado de investigadores con quienes ha trabajado el investigador en cuestión. Cuanto mayor sea el tamaño del nombre, mayor colaboraciones habrá habido entre ambos.

- Ocultar coautorías | 🕰 Árbol académico

Anna Sobieska Núria Bel Rafecas José María Vega Piqueres Víctor Manuel Longa Martínez Jonatan Rodríguez Palomero Francisco Martinez Javier Vigara Fernández E. Herrera William Croft Cedric Boeckx Sergi Balari Silvestre Oltra Miguel Jiménez-Bravo E. Paloma García Bellido Rosa María León Bañares Juan Uriagereka López D.Alan Cruse Fernando Cuetos Vega Maite Fernández Urquiza Sandra Monfort Victoria Marrero Aguiar Raquel Benítez Burraco George Yule Carmen Orellana Alonso Constantina Theofanopoulou Mónica Roselló Carlos Vílchez Lobato Marta Camps Serra Miriam Ramírez Ígor Rodríguez Iglesias Lluís Barceló Coblijn Amy Niego Guillermo José Lorenzo González Ramiro Quiroga María Salud Jiménez Romero

- Árbol académico (disponible únicamente en la versión de Dialnet Plus). Aquellos autores que tengan asociadas tesis doctorales a su perfil, contarán con el botón Arbol académico, justo al lado de Coautorías. Al pulsar sobre el mismo, se nos redirigirá a una nueva página en la que veremos:
 El título, la fecha y el director de la tesis del investigador en cuestión.

Qué tesis ha dirigido, dónde y cuándo.

Antonio Bonitoz Burraco

Su participación como tribunal de tesis, junto con la fecha, la universidad de defensa y el nombre del doctorando.

| Guillermo José Lorenzo González 🛲                                                                                                    |                                                                                                    |                              |
|----------------------------------------------------------------------------------------------------|----------------------------------------------------------------------------------------------------|------------------------------|
| Genes del lenguaje                                                                                                    | Universidad de Oviedo 200                                                                                                    | 07                           |
| Juan Blanco Muñoz II. José L. Caballero Repullo II.<br>Clonacion y caracterizacion molecular de los genes de pectato llasa<br>Involucrados en la maduracion del fruto de fresa (fragaria x ananassa<br>cv.Chandler) | Universidad de Córdoba (ESP) 20                                                                                                    | 00                           |
|                                                                                                    |                                                                                                    |                              |
| Ha dirigido las tesis doctorales de                                                                                                    |                                                                                                    |                              |
| Ha dirigido las tesis doctorales de<br>Amy Niego                                                                                                    | Universidad de Sevilla                                                                                                    | 2022                         |
| Ha dirigido las tesis doctorales de<br>Amy Niego<br>Ígor Rodríguez Iglesias                                                                                                    | Universidad de Sevilla<br>Universidad de Huelva                                                                                         | 2022<br>2019                 |
| Ha dirigido las tesis doctorales de<br>Amy Niego<br>Îgor Rodriguez Iglesias<br>Tribunales de tesis en los que ha participado                                                                                        | Universidad de Sevilla<br>Universidad de Huelva                                                                                         | 2022<br>2019                 |
| Ha dirigido las tesis doctorales de<br>Amy Niego<br>Ígor Rodríguez Iglesias<br>Tribunales de tesis en los que ha participado<br>Mirian Sanchez Moran                                                                | Universidad de Sevilla<br>Universidad de Huelva<br>Universidad del País Vasco - Euskal Herriko Unibertsitatea                           | 2022<br>2019<br>2017         |
| Ha dirigido las tesis doctorales de<br>Amy Niego<br>Ígor Rodríguez Iglesias<br>Tribunales de tesis en los que ha participado<br>Mirían Sanchez Moran<br>Rita María Mesa Navarro                                     | Universidad de Sevilla<br>Universidad de Huelva<br>Universidad del País Vasco - Euskal Herriko Unibertsitatea<br>Universidad de Sevilla | 2022<br>2019<br>2017<br>2013 |

Métricas (basadas en las referencias bibliográficas de los artículos de revistas que se encuentran en Dialnet):

El total de citas recibidas. Índice h. : (número x de publicaciones citadas al menos x veces ) Enlace a Dialnet Métricas.

Dialnet Métricas: 267 Citas (Índice H: 9) Dialnet Métricas: 39 Citas (Índice H: 3)

**Resumen del número de publicaciones** disponibles en su perfil de Dialnet, divididos por tipologías (abarca artículos, monografías, colaboración en obras colectivas, reseñas, tesis y tesis dirigidas y coordinación de obras colectivas) **y listado de las mismas**.

Artículos de revistas (20) Colaboraciones en obras colectivas (35) Libros (10) Tesis (1) Tesis dirigidas (2) Coordinación (1 publicación)